Im Startmenü erstmal "sys" eingeben, damit dann in der Suche die Systemsteuerung erscheint:

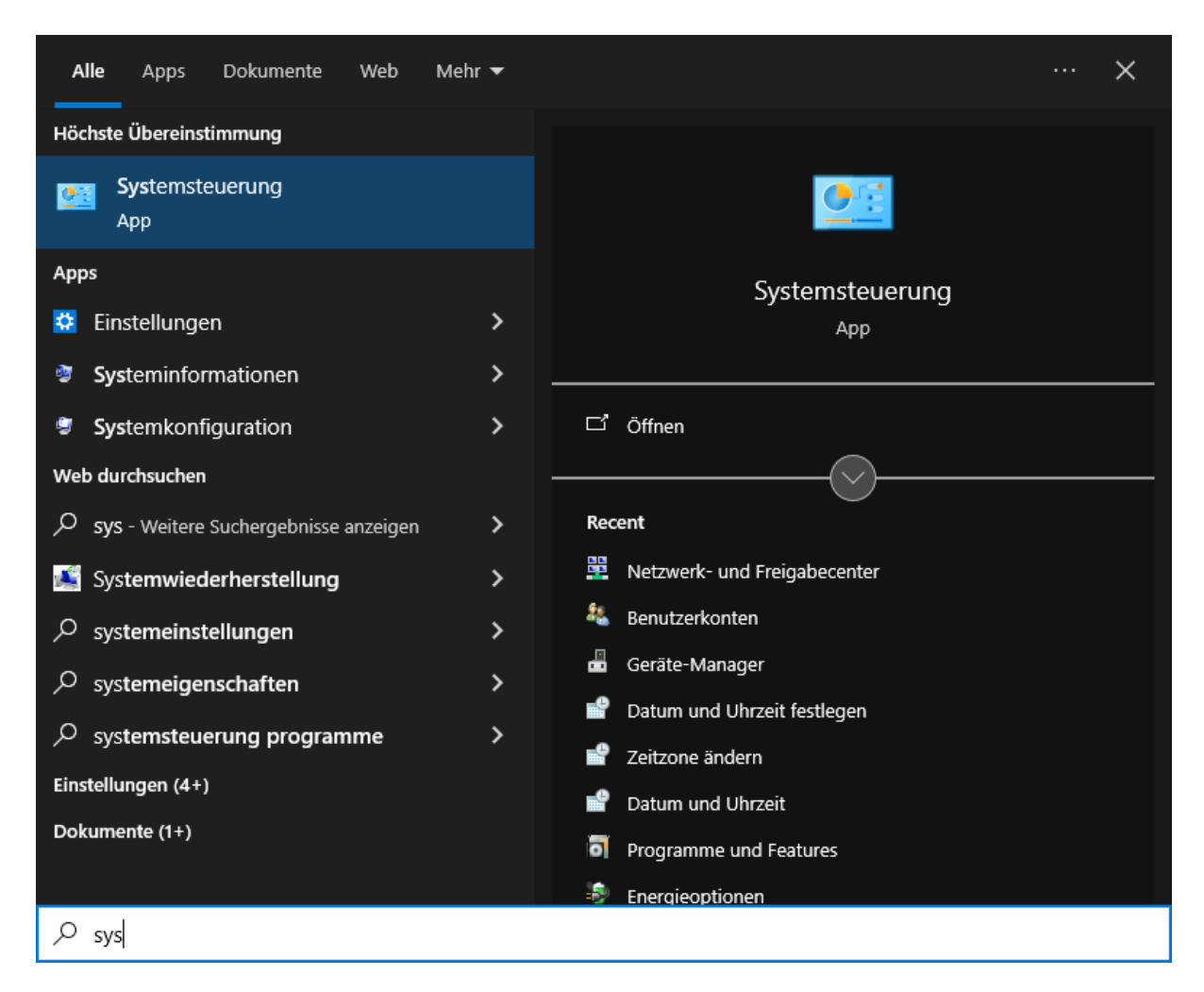

## Danach auf "Netzwerk und Internet" klicken

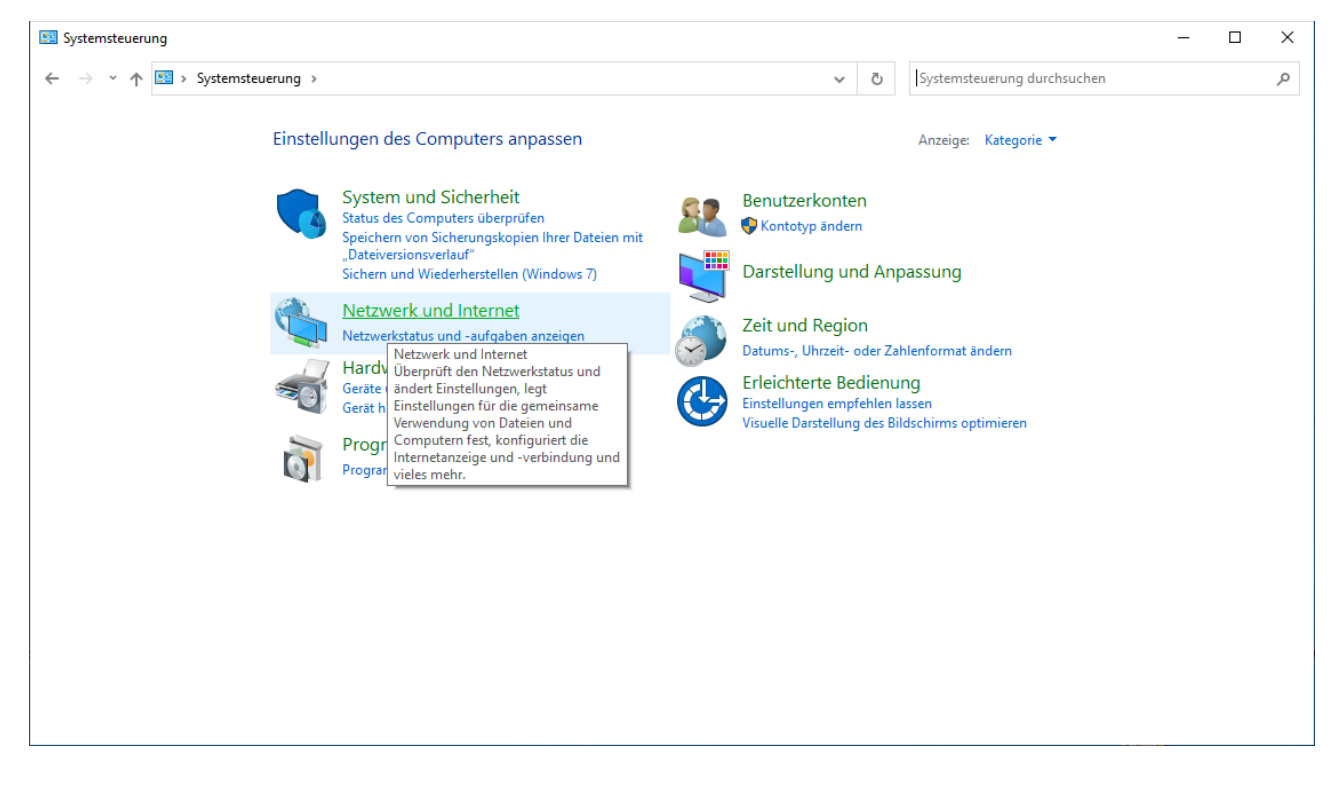

## Jetzt auf "Netzwerk- und Freigabecenter"

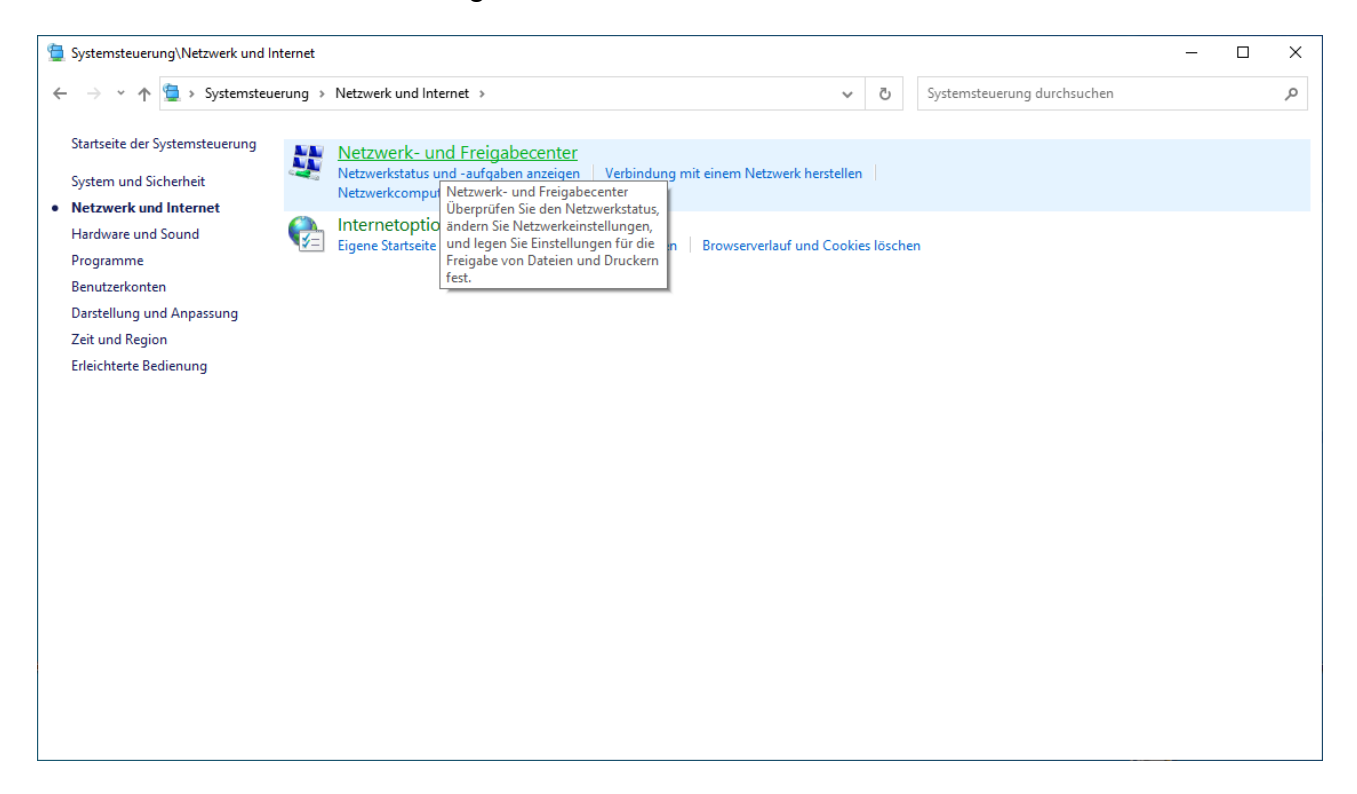

## Dann auf "Adaptereinstellungen ändern"

| Systemsteuerung\Netzwerk und In                         | ternet\Netzwerk- und Freigabecenter                                                                                               |           |                               | - 🗆 | ×  |
|---------------------------------------------------------|----------------------------------------------------------------------------------------------------|-----------|-------------------------------|-----|----|
| ← → ~ ↑ 🛂 > Systemsteue                                 | rung > Netzwerk und Internet > Netzwerk- und Freigab                                                                              | ecenter v | ට Systemsteuerung durchsuchen |     | Q, |
| Startseite der Systemsteuerung                          | Grundlegende Informationen zum Netzwerk anzeigen und Verbindungen einrichten<br>Aktive Netzwerke anzeigen                         |           |                               |     |    |
| Freigabeeinstellungen ändern<br>Medienstreamingoptionen | Netzwerk 3 Zugriffstyp: Internet   Öffentliches Netzwerk Verbindungen: Image: Ethernet                                            |           |                               |     |    |
|                                                         | Netzwerkeinstellungen ändern                                                                                                    |           |                               |     |    |
|                                                         | Neue Verbindung oder neues Netzwerk einrichten<br>Breitband-, DFÜ- oder VPN-Verbindung bzw. Router oder Zugriffspunkt einrichten. |           |                               |     |    |
|                                                         | Probleme beheben<br>Netzwerkprobleme diagnostizieren und reparieren oder Problembehandlungsinformationen<br>abrufen.              |           |                               |     |    |
|                                                         |                                                                                                    |           |                               |     |    |
|                                                         |                                                                                                    |           |                               |     |    |
|                                                         |                                                                                                    |           |                               |     |    |
|                                                         |                                                                                                    |           |                               |     |    |
| Siehe auch                                              |                                                                                                    |           |                               |     |    |
| internetoptionen<br>Windows Defender Firewall           |                                                                                                    |           |                               |     |    |

Dann wähle Dein aktives Netzwerk aus, mit dem du Verbunden bist und mache Rechtsklick und dann Eigenschaften:

| Systemsteuerung\Netzwerk und Internet\Netzwerkverbindungen -                                                                                                    |  |  |          |
|----------------------------------------------------------------------------------------------------|--|--|----------|
| A System steuerung > Netzwerk und Internet > Netzwerkverbindungen >  V O Netzwerkverbindungen durchsuchen Netzwerkverbindungen durchsuchen Netzwerkverbindungen durchsuchen Netzwerkverbindungen Netzwerkverbindungen Netzwerkverbindun |  |  | <i>م</i> |
| Organisieren 🔻 Netzwerkgerät deaktivieren Verbindung untersuchen Verbindung umbenennen Status der Verbindung anzeigen »                                                                                                    |  |  | ?        |
| Ethernet<br>Netzwerk3<br>Intel(R) PR   OpenVPN Data Channel Offload<br>Netzwerkkabel wurde entfernt<br>Status<br>Diagnose   OpenVPN Tar-Windows6<br>Netzwerkkabel wurde entfernt<br>TaP-Windows Adapter V9   OpenVPN Wintun                                                                                                    |  |  |          |
| 4 Elemente 1 Element ausgewählt                                                                                                    |  |  | :== 📰    |

Hier wählst Du das Internetprotokoll TCP/IPv4 aus. Dann entweder Doppelklick darauf oder auf "Eigenschaften" klicken.

| Netzwerk                                    | Freigabe                                                          |                                                             |                         |                              |                    |   |
|---------------------------------------------|-------------------------------------------------------------------|-------------------------------------------------------------|-------------------------|------------------------------|--------------------|---|
| Verbindu                                    | ng herstellen                                                     | n über:                                                     |                         |                              |                    |   |
| 📄 Int                                       | el(R) PRO/1                                                       | 000 MT Netwo                                                | rk Connec               | tion                         |                    |   |
|                                             |                                                                   |                                                             |                         | Konf                         | igurieren          |   |
| Diese Ve                                    | rbindung ver                                                      | rwendet folgend                                             | le Element              | e:                           |                    |   |
| V 🖳                                         | Client für Mid                                                    | crosoft-Netzwer                                             | ke                      |                              |                    | ~ |
| 🗹 🦉                                         | Datei-und D                                                       | )ruckerfreigabe                                             | für Microso             | oft-Netzy                    | verke              |   |
|                                             | One Palento                                                       | Japar                                                       |                         | _                            |                    |   |
| ⊻ _                                         | Internetproto                                                     | okoll, Version 4                                            | TCP/IPv4                | )                            |                    |   |
|                                             | IVIICIOSOTT-IVIL                                                  | utipiexorprotoko                                            | intur metzy             | verkada                      | pter               |   |
|                                             | Microsoft-LL                                                      | DP-Treiber                                                  |                         |                              |                    |   |
|                                             | Internetproto                                                     | koll, Version 6 (                                           | (TCP/IPv6               | )                            |                    | 1 |
|                                             |                                                                   |                                                             |                         |                              | >                  |   |
| <                                           |                                                                   |                                                             |                         |                              |                    |   |
| < Insta                                     | llieren                                                           | Deinstallie                                                 | ren                     | Eigen                        | schaften           |   |
| < Insta                                     | llieren                                                           | Deinstallie                                                 | aren                    | Eigen                        | ischaften          |   |
| Insta                                       | llieren<br>eibung<br>P. das Stand                                 | Deinstallie<br>Jardprotokoll für                            | wAN-Net                 | Eiger<br>zwerke              | das den            |   |
| Insta<br>Beschr<br>TCP/I<br>Daten           | illieren<br>eibung<br>P, das Stanc<br>austausch ü                 | Deinstallie<br>Jardprotokoll für<br>ber verschieder         | WAN-Net                 | Eigen<br>zwerke,<br>nder ver | das den<br>bundene |   |
| Insta<br>Beschr<br>TCP/I<br>Datena<br>Netzw | llieren<br>eibung<br>P, das Stanc<br>austausch ü<br>erke ermögli  | Deinstallie<br>Jardprotokoll für<br>ber verschieder<br>cht. | WAN-Net<br>waiteinar    | Eigen<br>zwerke,<br>nder ver | das den<br>bundene |   |
| Insta<br>Beschn<br>TCP/I<br>Daten,<br>Netzw | illieren<br>eibung<br>P, das Stanc<br>austausch ü<br>erke ermögli | Deinstallie<br>Jardprotokoll für<br>ber verschieder<br>cht. | WAN-Net<br>ie, miteinar | Eigen<br>zwerke,<br>nder ver | das den<br>bundene |   |
| Insta<br>Beschn<br>TCP/I<br>Daten<br>Netzw  | llieren<br>eibung<br>P, das Stanc<br>austausch ü<br>erke ermögli  | Deinstallie<br>dardprotokoll für<br>ber verschieder<br>cht. | WAN-Net<br>ie, miteinar | Eigen<br>zwerke,<br>nder ver | das den<br>bundene |   |

Wenn dieses Bild so aussieht, dann klicke unten wie im Bild markiert auf den unteren Kreis.

| Eigenschaften von Internetprotokoll, Version                                                                                                    | 4 (TCP/IPv4) × |  |  |  |  |
|----------------------------------------------------------------------------------------------------|----------------|--|--|--|--|
| Allgemein Alternative Konfiguration                                                                                                    |                |  |  |  |  |
| IP-Einstellungen können automatisch zugewiesen werden, wenn das<br>Netzwerk diese Funktion unterstützt. Wenden Sie sich andernfalls an den<br>Netzwerkadministrator, um die geeigneten IP-Einstellungen zu beziehen. |                |  |  |  |  |
| IP-Adresse automatisch beziehen                                                                                                    |                |  |  |  |  |
| Folgende IP-Adresse verwenden:                                                                                                    |                |  |  |  |  |
| IP-Adresse:                                                                                                    |                |  |  |  |  |
| Subnetzmaske:                                                                                                    |                |  |  |  |  |
| Standardgateway:                                                                                                    |                |  |  |  |  |
| DNS-Serveradresse automatisch bezieher                                                                                                    | 1              |  |  |  |  |
| - folgende DNS-Serveradressen verwende                                                                                                    | n:             |  |  |  |  |
| Bevorzugter DNS-Server:                                                                                                    |                |  |  |  |  |
| Alternativer DNS-Server:                                                                                                    |                |  |  |  |  |
| Einstellungen beim Beenden überprüfen                                                                                                    |                |  |  |  |  |
|                                                                                                    | Erweitert      |  |  |  |  |
|                                                                                                    | OK Abbrechen   |  |  |  |  |

Letzter Schritt:

Fülle in die nun beschreibbaren Felder die beiden IP-Adressen ein, wie im Bild zu sehen.

Dann mit OK Bestätigen, alle Fenster wieder schließen und Teamspeak (neu) starten und FiveM.

Nicht vergessen!!!:

Saltychat-Plugin installieren und AKTIVIEREN!

Danach TS neu starten und kontrollieren, ob SaltyChat auch wirklich aktiv ist!

| Eigenschaften von Internetprotokoll,                                                                                                    | Version 4 (TCP/IPv4) |  |  |  |
|----------------------------------------------------------------------------------------------------|----------------------|--|--|--|
| Allgemein Alternative Konfiguration                                                                                                    |                      |  |  |  |
| IP-Einstellungen können automatisch zugewiesen werden, wenn das<br>Netzwerk diese Funktion unterstützt. Wenden Sie sich andernfalls an den<br>Netzwerkadministrator, um die geeigneten IP-Einstellungen zu beziehen. |                      |  |  |  |
| IP-Adresse automatisch beziehe                                                                                                    | n                    |  |  |  |
|                                                                                                    | וי                   |  |  |  |
| IP-Adresse:                                                                                                    |                      |  |  |  |
| Subnetzmaske:                                                                                                    |                      |  |  |  |
| Standardgateway:                                                                                                    |                      |  |  |  |
| ODNS-Serveradresse automatisch                                                                                                    | ı beziehen           |  |  |  |
| Folgende DNS-Serveradressen                                                                                                    | verwenden:           |  |  |  |
| Bevorzugter DNS-Server:                                                                                                    | 8.8.8.8              |  |  |  |
| Alternativer DNS-Server:                                                                                                    | 8.8.4.4              |  |  |  |
| Einstellungen beim Beenden überprüfen                                                                                                    |                      |  |  |  |
| Erweitert                                                                                                    |                      |  |  |  |
|                                                                                                    | OK Abbrechen         |  |  |  |

Wenn das immernoch nicht klappt, besorg Dir schonmal **Anydesk** und melde Dich im Support. Ich richte es dann auf Deinem PC ein.